## Produktinformation

# Infoterminal VTPAS / ATPAS V5.10 (für Paketbox-Anlage von Schweizer)

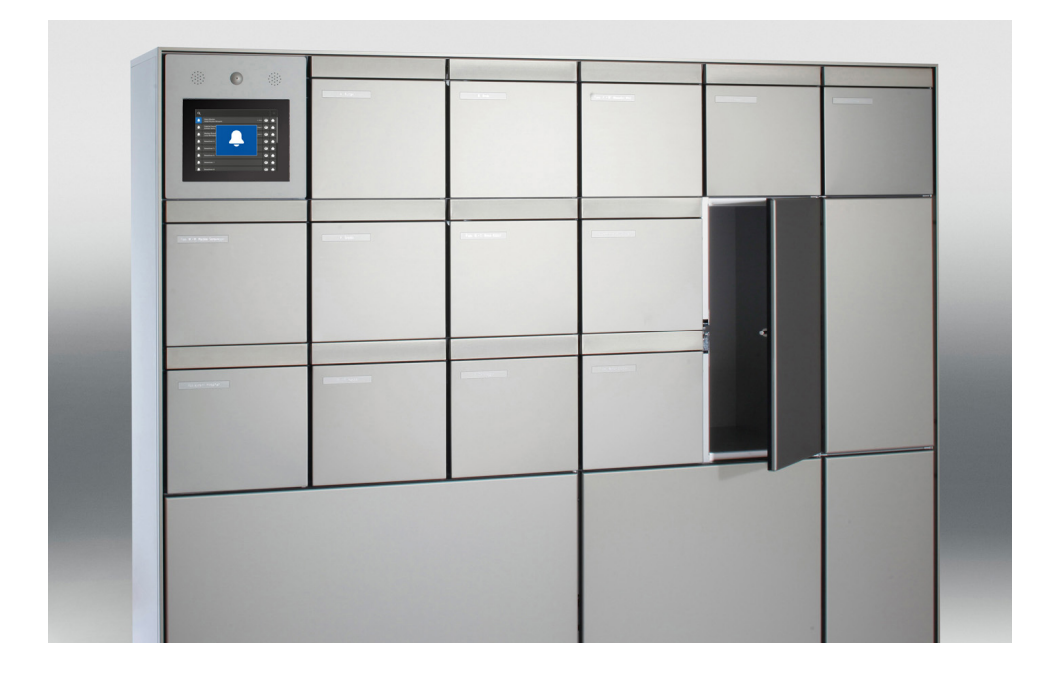

| Inhaltsverzeichnis                                                                                                    | Seite                            |
|----------------------------------------------------------------------------------------------------|----------------------------------|
| Kurzbeschreibung, Funktionen<br>Sicherheitshinweise, Technische Daten                                                                                                    | 2<br>3                           |
| Geräteübersicht                                                                                                    | 4                                |
| Montage und Installation                                                                                                    | 7                                |
| Inbetriebnahme<br>- Einstellungen Sprache und Quittierungstöne<br>- Einstellungen Touchpanel-Display                                                                                                    | 10<br>10                         |
| <ul> <li>Konfiguration (Infoterminal)</li> <li>Innensprechstellen, Bewohner zuordnen (Elektroinstallateur)</li> <li>Netzwerk-/Internet einrichten (Netzwerktechniker)</li> <li>Providerdaten E-Mail/SMS eingeben (Netzwerktechniker)</li> <li>Bewohnerdaten bearbeiten (Hauswart)</li> <li>PIN-Verwaltung, Bildschirmschoner, Paketbox-Notöffnung</li> <li>Box-Administrator-Verwaltung (Hauswart)</li> </ul> | 11<br>12<br>13<br>14<br>17<br>17 |
| Hilfsanzeigen auf dem InfoterminalTPAS<br>PIN-Werkseinstellungen, Codeliste (Hauswart)<br>TC-Bus-Fehlermeldungen und -beseitigung<br>Reinigung                                                                                                    | 19<br>20<br>21<br>21             |
| Service                                                                                                    | 24                               |

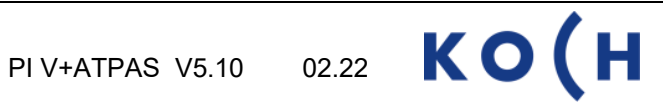

## Kurzbeschreibung

Das **Infoterminal ..TPAS** ist eine Touchpanel-Bedieneinheit und dient als Anzeige- und Steuergerät für die Paketbox-Funktionen innerhalb Briefkastenanlage der Ernst Schweizer AG.

Es sind zwei Versionen, jeweils für die Steuerung von 1-4, 5-7 oder 8-24 Paketboxen lieferbar:

VTPAS: mit Video-Türsprechsystem ATPAS: mit Türsprechsystem (ohne Video)

Diese Produktinformation beschreibt hauptsächlich die Version VTPAS-4.

Lieferant Infoterminal ...TPAS:

Lieferant Briefkastenanlage:

**КО(Н** 

Schweizer

René Koch AG CH-8804 Au Ernst Schweizer AG CH-8908 Hedingen

### Funktionen

Auf dem Touchpanel des Infoterminals wird der gesuchte Bewohner einfach gefunden und angewählt (auch bei hoher Bewohneranzahl).

Per Paket-Taste beim Bewohnernamen werden verfügbare Paketboxen in der Briefkastenanlage angezeigt und geöffnet.

Eine so bediente Paketbox wird auf dem Infoterminal hinter Bewohnernamen als belegt (grün) angezeigt.

Zusätzlich wird der Bewohner per SMS oder E-Mail (nur Paketbox mit Netzwerk-Anschluss) über einen Eingang informiert.

Mit seiner PIN kann der Bewohner die belegte Paketbox öffnen, die Haustüre entriegeln und hat Zugriff auf das Editiermenü, welches erlaubt, den auf dem Infoterminal angezeigten Namen und die PIN selbst zu ändern.

Leert der Bewohner die Paketbox auch nach zweimaliger Erinnerung nicht, erhält auch der Paketbox-Administrator (z.B. Hauswart) per SMS oder E-Mail eine Meldung, damit er die Paketbox leeren und freigeben kann.

Der Bewohner kann die Paketbox auch für den Abholservice "pick@home" der Schweizer Post verwenden. Dabei dient dem Abholer die per Internet-Auftrag generierte Post-Sendungsnummer als Öffnungscode für die belegte Paketbox.

Eine Paketbox kann auch als als Privatfach konfiguriert werden (permanent zugeordnete Paketbox, z.B. für Firmen, Verwaltung oder Hauswart)

Der Inhalt der Bildschirmanzeige für den Ruhezustand des Infoterminals (z.B. Hausadresse) kann durch den Administrator (z.B. Hauswart) angepasst werden. Er hat mit seiner PIN auch Zugriff auf die Bewohnerdaten und weitere Konfigurationen des Infoterminals.

Das Infoterminal ..TPAS ist werkseitig für zusätzliche visuelle und akustische Anzeigen gemäss Baunorm "SIA500 für hindernisfreie Bauten" konfiguriert.

## Sicherheitshinweise

U

Für Arbeiten an Anlagen mit Netzanschluss 230 V Wechselspannung sind die Sicherheitsbestimmungen für Starkstrominstallationen zu beachten.

Montage, Installation und Inbetriebnahme dürfen nur durch Elektrofachpersonal vorgenommen werden.

Für die Installation von TC:Bus-Anlagen gelten die allgemeinen Sicherheitsbestimmungen für Fernmeldeanlagen.

- getrennte Führung von Starkstrom- und Schwachstromleitungen
- Mindestabstand von 10 cm bei gemeinsamer Leitungsführung
- Trennstege einsetzen zwischen Stark- und Schwachstromleitungen in gemeinsam genutzten Kabelkanälen
- Verwenden handelsüblicher Fernmeldekabel mit 0.8 mm Durchmesser
- vorhandene Leitungen (Sanierung) mit abweichendem Durchmesser können unter Beachtung des Schleifenwiderstandes verwendet werden.

Durch geeignete Blitzschutzmassnahmen ist dafür zu sorgen, dass an den TC:Bus Adern a und b die Spannung von 32 VDC nicht überschritten wird.

### **Technische Daten**

#### Infoterminal .. TPAS

Frontplatte (Display-Rahmen) Abmessung (BH) Glaseinleger Abmessung (BH) Display Spannungsversorgung Einsatztemperatur

Speicherkapazität

Aluminium, farblos eloxiert 295x295 mm Polycarbonat PC-AR 221x168 mm 800x600 Pixel 230 VAC / max. 65 W -20 °C bis +70 °C 250 Wohneinheiten

## Geräteübersicht Infoterminal VTPAS

von vorne

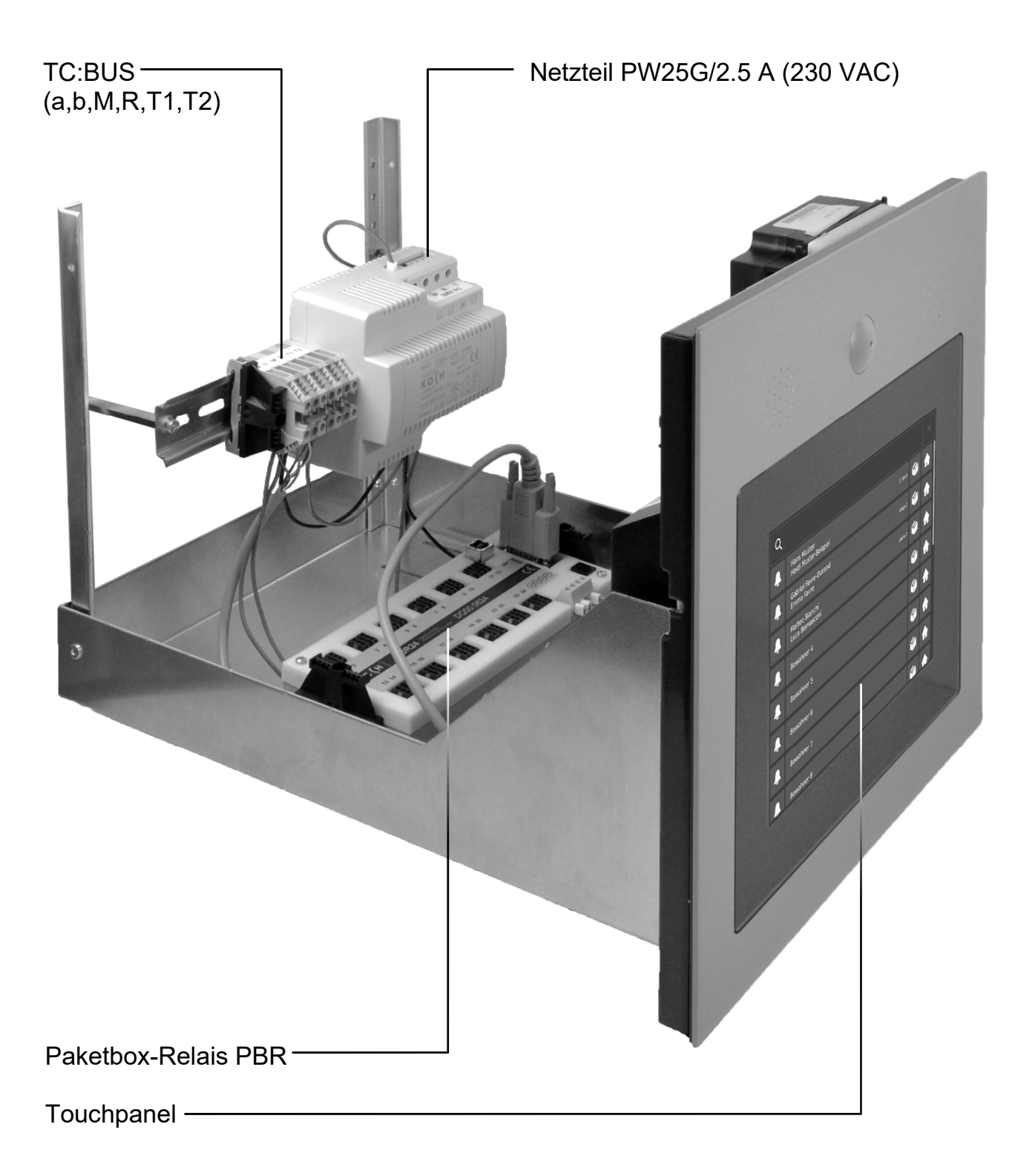

### Geräteübersicht Infoterminal VTPAS

### von hinten

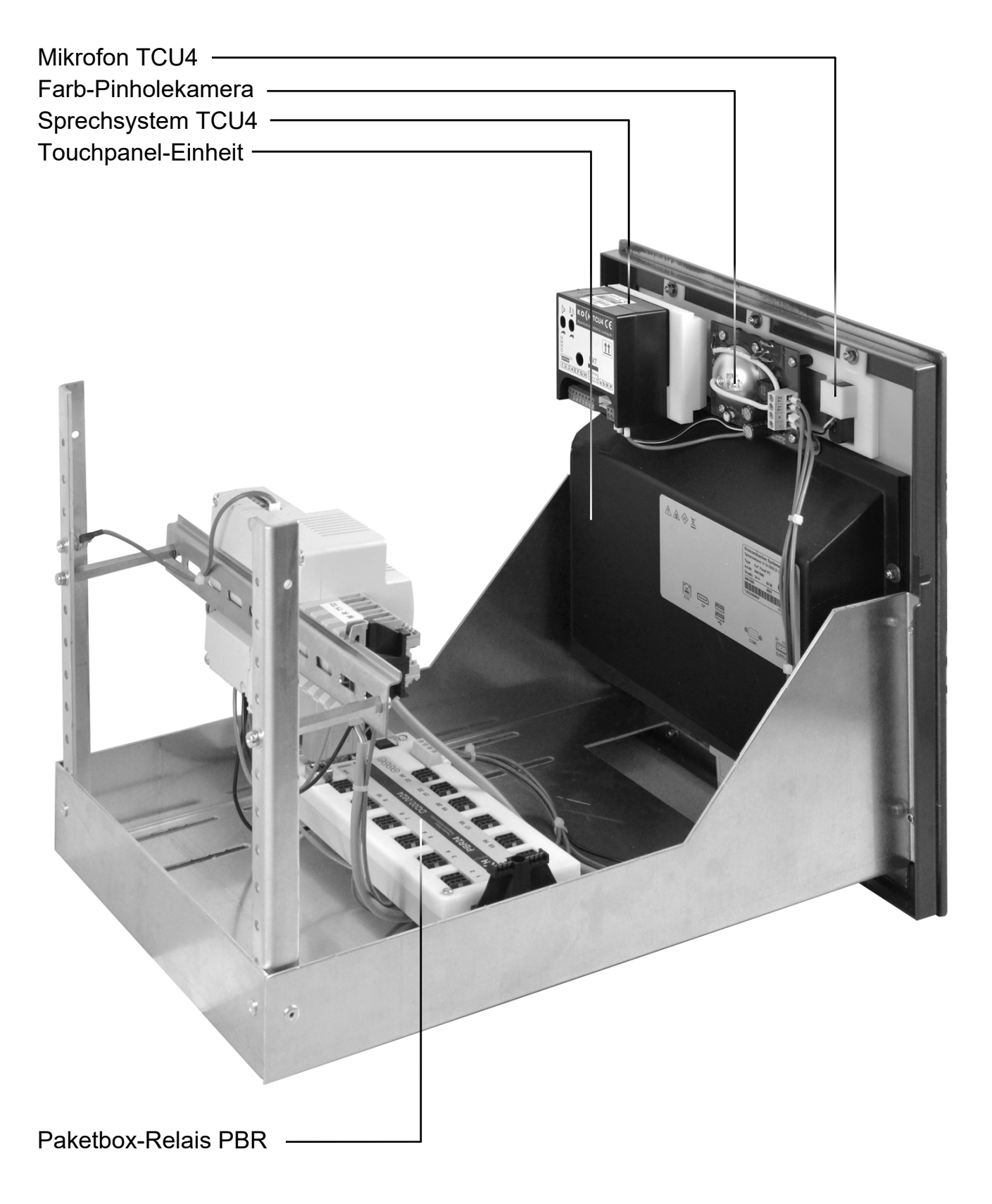

## Geräteübersicht Infoterminal VTPAS, Touchpanel

### Frontansicht

| Lautsprecher —                                                |           |                                   |        |              |  |
|---------------------------------------------------------------|-----------|-----------------------------------|--------|--------------|--|
| Farb-Pinholekam                                               | iera ———  |                                   |        |              |  |
| Touchpanel —                                                  |           |                                   |        |              |  |
| Mikrofon ———                                                  |           |                                   |        |              |  |
|                                                               |           |                                   |        |              |  |
|                                                               |           | .:::.                             | 6      |              |  |
|                                                               |           |                                   | U      | ••••         |  |
|                                                               |           |                                   |        |              |  |
| ATPAS                                                         |           |                                   |        |              |  |
|                                                               |           | Q                                 |        | ×            |  |
|                                                               |           | Hans Muster<br>Heidi Muster-Rei   | ispiel | 2. Stock 🏟 🏫 |  |
|                                                               |           | Gabriel Favre-Du<br>Emma Favre    |        | etage 2 🌾 🏫  |  |
|                                                               |           | Matteo Bianchi<br>Luca Bernasconi |        | piano 3 👘 🏫  |  |
| ٩                                                             | ×         | Bewohner 4                        |        | 🤹 🏫          |  |
| Hans Muster<br>Heidi Muster Beispiel<br>Gabriel Favre: Durand | 2.560 🐨 🌧 | L Bewohner 5                      |        | ᡝ 🏦          |  |
| Mateo Bianchi<br>Luca Bernasconi                              | ← ↔ ← ←   | Bewohner 6                        |        | 🧉 🏦          |  |
| Bewohner 4                                                    |           | L Bewohner 7                      |        |              |  |
| Bewohner 6                                                    | 4 A       | Bewohner 8                        |        | <b>6</b>     |  |
| Bewehner 7                                                    |           |                                   |        |              |  |
|                                                               |           |                                   |        |              |  |
|                                                               |           |                                   |        |              |  |
|                                                               |           |                                   |        |              |  |

### von unten

Netzwerk-Anschluss, RJ45

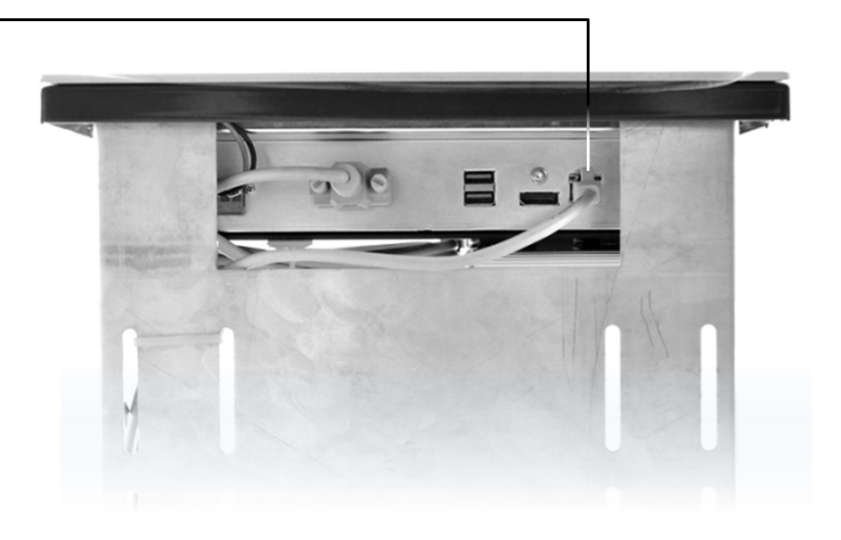

## Montage und Installation

#### Achtung!

Das Infoterminal darf nur spannungslos montiert und demontiert werden!

T1 und T2 dürfen <u>nicht</u> mit einer anderen Ader verbunden werden. Beim Anschluss der Video-Adern T1 (-) und T2 (+) ist auf die Polung zu achten. Sollte das Bild nach der Inbetriebnahme verzerren, Gerät abschalten und die Adern für das Videosignal tauschen.

#### Einbau Infoterminal in den Briefkasten

- Zuleitungen im Terminal-Fach der Briefkasten-Anlage:
  - 1 Netzspannung 2 Netzwerk-Verbindung (optional) 3 TC:Bus
  - 4 Paketbox-Steuerung (je Box ein Kabel)
  - 5 Kippsicherungszapfen

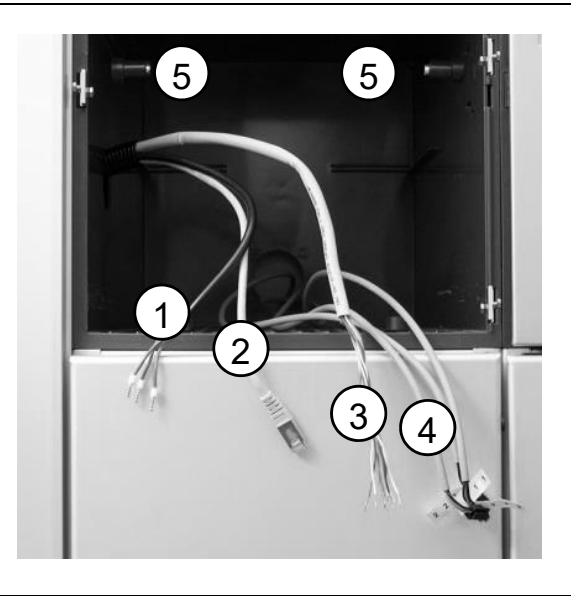

 ..TPAS-Infoterminal ins Terminal-Fach einführen (Kippsicherungszapfen und Zuleitungen berücksichtigen)

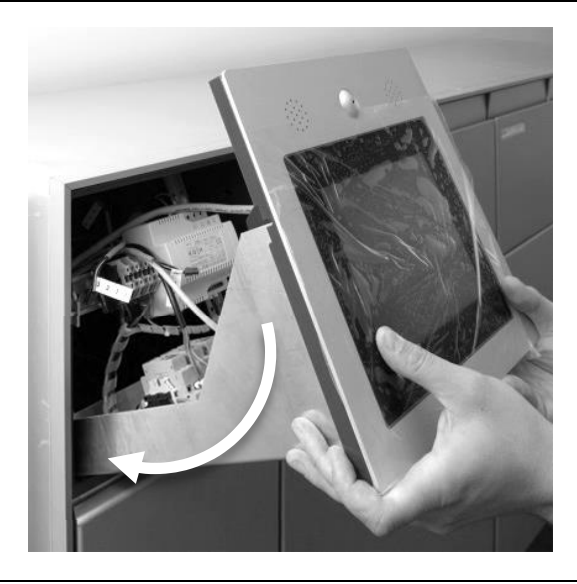

 Netzspannungskabel gemäss Schema an Netzteil anschliessen (Strom aus!) und zur Zugentlastung mit Kabelbinder an geeigneter Stelle sichern

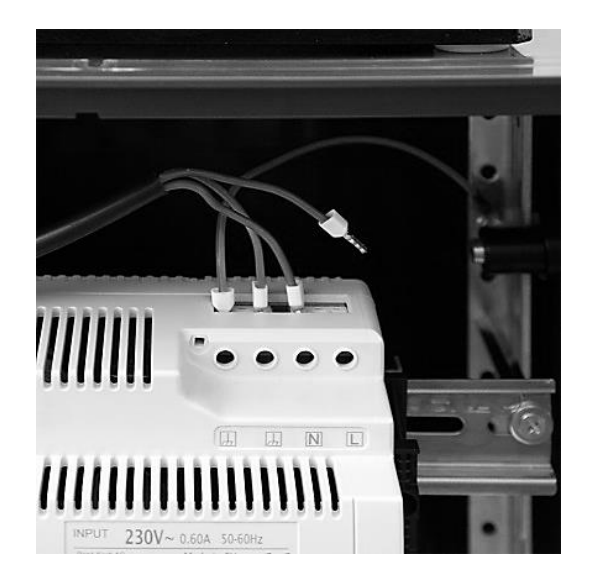

• TC:Bus gemäss Schema an Klemmen a+b, M+R, T1+T2 anschliessen

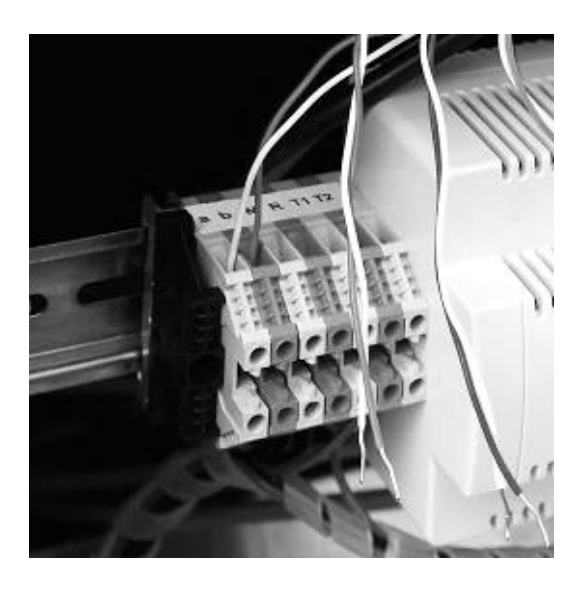

 Kabel von Paketboxen gemäss Stecker- und Kabelnummern an das Paketbox-Relais PBR anschliessen

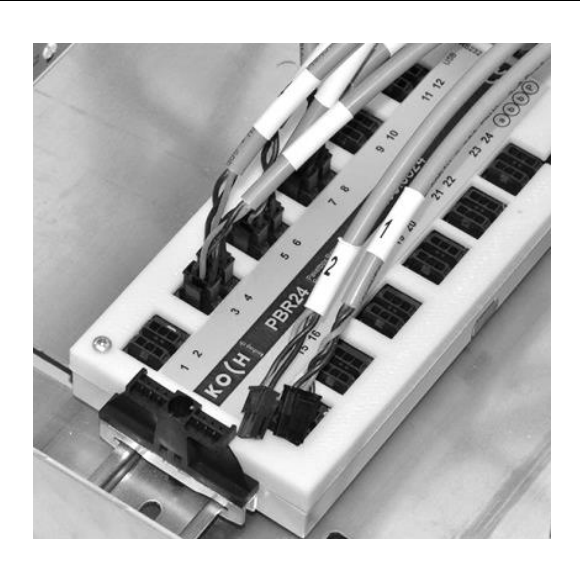

 vorhandenes Netzwerk-Kabel an Infoterminal anschliessen (unten an Touchpanel)

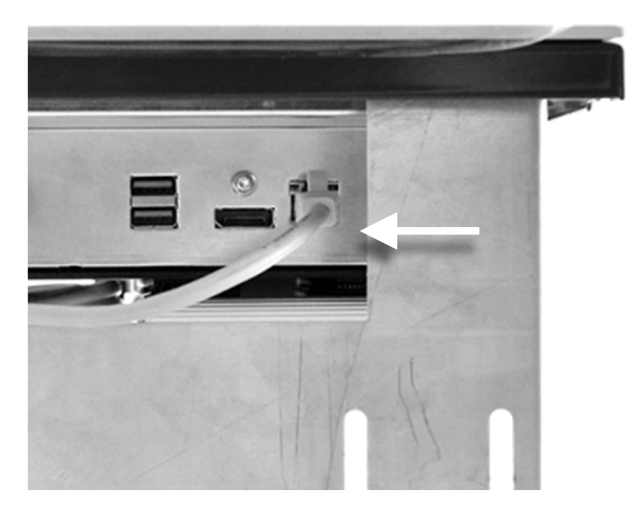

Sicht von unten

• Wenn alle Verbindungen erstellt sind, kann das ..TPAS-Infoterminal ganz ins Terminal-Fach geschoben und die Front mit den drei seitlich positionierten 6-Kant-Schrauben fixiert werden.

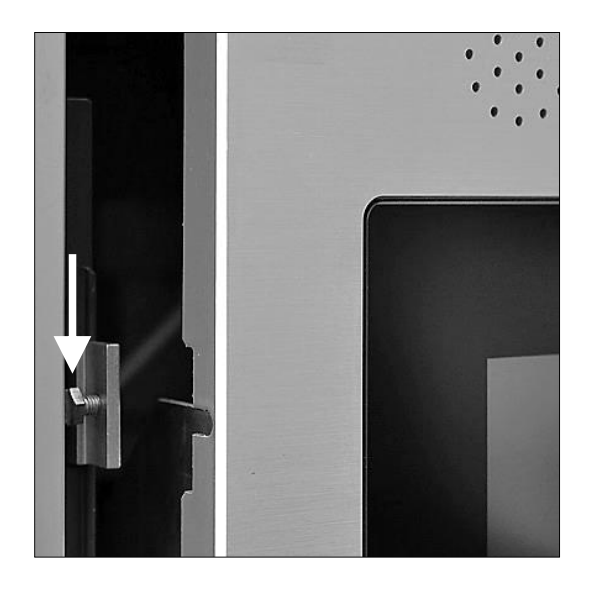

### Inbetriebnahme

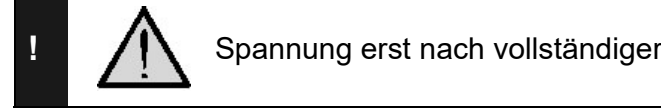

Spannung erst nach vollständiger Installation anschliessen!

#### **Einstellungen TC:Bus**

#### **Voreingestellte Zeiten**

| Sprechzeit           | 56 s |
|----------------------|------|
| Türbereitschaftszeit | 56 s |
| Türöffnerzeit        | 4 s  |

#### Lautstärke für Sprache und Quittungstöne einstellen

(am Sprechsystem TCU4, oben links an Touchpanel-Einheit)

#### Sprache Quittungston

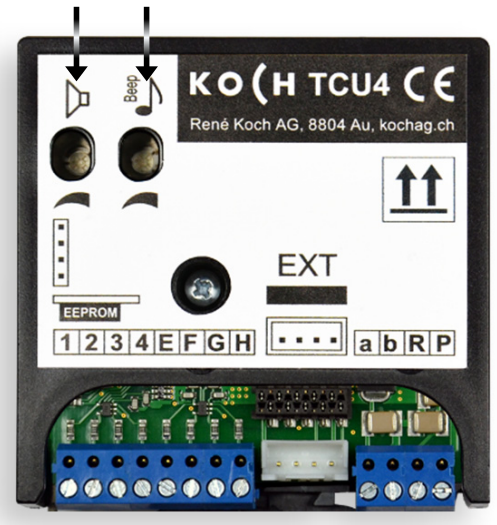

Die Lautstärken für Sprache und Quittungstöne sind mit zwei separaten Reglern einstellbar. Sie sind werkseitig auf einen Mittelwert eingestellt

#### Einstellungen Touchpanel-Display

Alle nötigen Display-Einstellungen sind werkseitig bereits justiert worden. Die Helligkeitsregelung erfolgt automatisch.

## Konfiguration

### Konfiguration Infoterminal .. TPAS

#### Innensprechstellen und Bewohnerdaten zuordnen (Durch Elektroinstallateur)

- beliebige Bewohnerzeile gedrückt halten bis das Login-Menü des Service Managers erscheint (Standardeinstellung 8 Sekunden).
- im Login-Menü die 8-stellige *PIN "Service"* eintippen (siehe Seite 20)
- Login bestätigen mit
- Login abbrechen mit X
- · Resident Editor antippen
- Das Menü für die Zuordnung der Bewohnerdaten und Innensprechstellen erscheint
- die zu bearbeitende Bewohnerzeile anklicken (sie rückt ins Bearbeitungsfeld)
- die Tasten Verändern die Reihenfolge der Bewohnerzeilen in der Liste
- die Tasten Rewohnerzeile ein, resp. löschen die aktuelle Bewohnerzeile (2x drücken)
- die Taste Z öffnet den Editor für die aktuelle Bewohnerzeile:
- Bewohnernamen, Seriennummer der Innensprechstelle(n), Etagenbezeichnung und Wohnungsnummer (Flat) editieren (die Taste i öffnet die Editor-Tastatur)
- speichern/beenden mit X

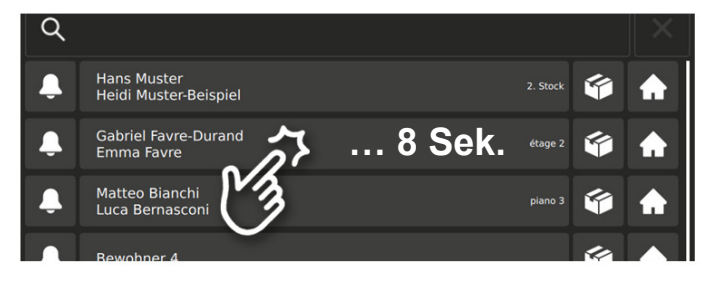

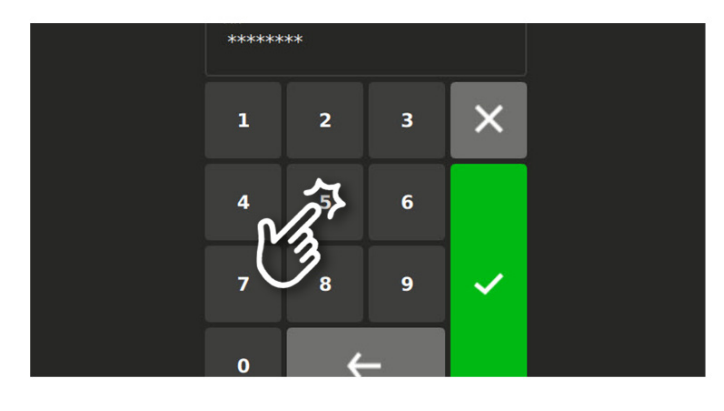

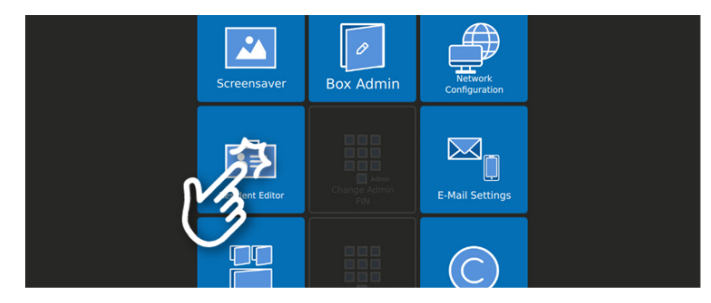

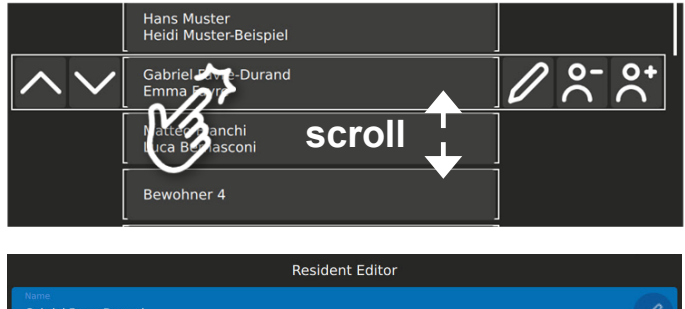

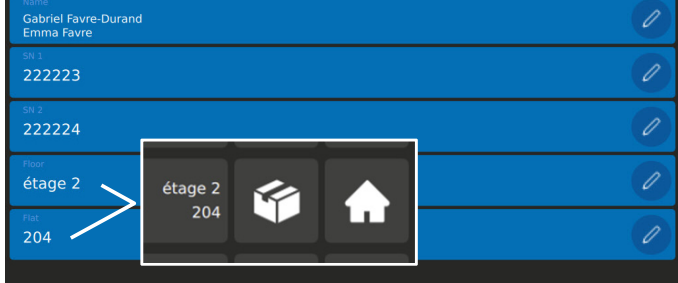

#### Netzwerk- und Internetverbindung einrichten (Durch Netzwerktechniker)

 beliebige Bewohnerzeile gedrückt halten bis das Login-Menü des Service Managers erscheint (Standardeinstellung 8 Sekunden).

×

- im Login-Menü die 8-stellige *PIN "Service"* eintippen (siehe Seite 20)
- Login bestätigen mit
- Login abbrechen mit

- Network Configuration antippen
- Das Netzwerk-Menü erscheint
- DHCP aktivieren f
  ür dynamische Zuweisung der IP-Adressen oder
- IP-, Subnet- und Gatewayadressen gemäss Netzwerkvorgaben manuell erfassen
- Netzwerkverbindung testen (oben)
- Internetverbindung testen (unten)
   Grün = Verbindung OK
- Rot = keine Verbindung
- beenden mit 🗙

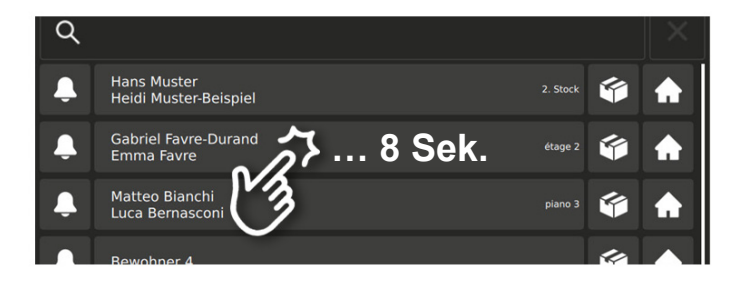

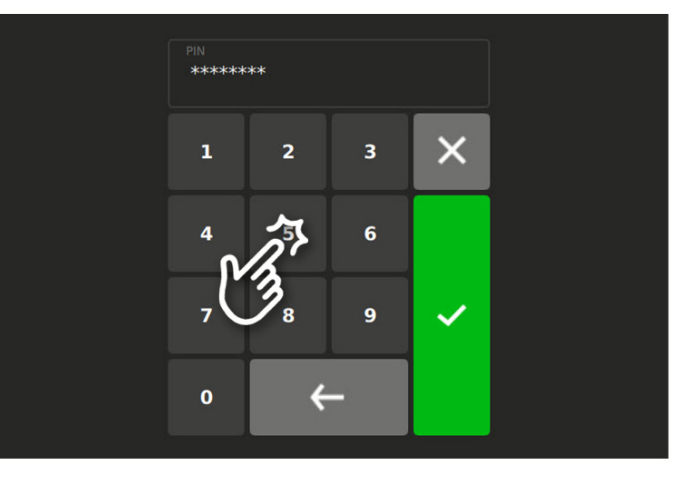

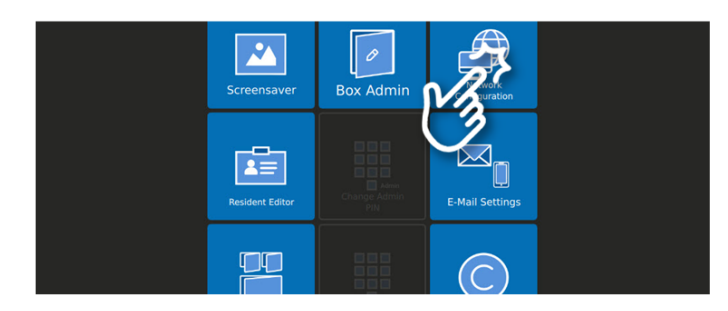

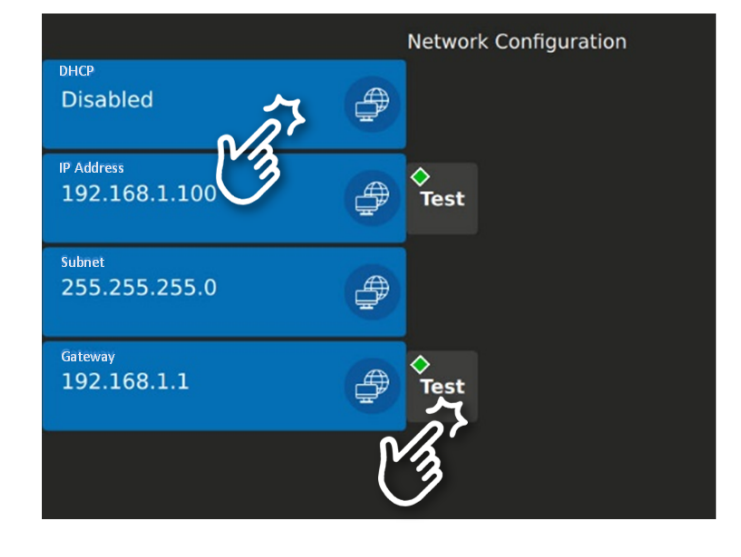

*Providerdaten E-Mail/SMS für Paketbenachrichtigung eingeben* (Durch Netzwerktechniker) *Vorab beim gewünschten Provider E-Mail- und/oder SMS-Account eröffnen (kostenpflichtig).* 

- E-Mail Settings antippen
- Das E-Mail-Menü erscheint
- Adressdaten des f
  ür die Paketbox-Kommunikation gew
  ählten Providers eingeben
- Adresse des für die SMS-Übermittlung gewählten Dienstes eingeben
- E-Mail-Verbindung testen
- Editor öffnen für Textbearbeitung
- beenden mit 🗙
- Betreff für die E-Mail-Benachrichtigung editieren
- Inhaltstext f
   f
   ir die E-Mail-Benachrichtigung editieren
- Text für die SMS-Benachrichtigung editieren
- beenden mit 🗙
- **Open all doors** antippen **alle** Paketboxen auf einmal öffnen: Diese "Notöffnung" hat keinen Einfluss auf die aktuelle Belegungsanzeige der Paketboxen.
- Funktionen **Screensaver** und **Box Admin** siehe Seite 17

#### In Servicemanager einloggen (siehe Seite 12)

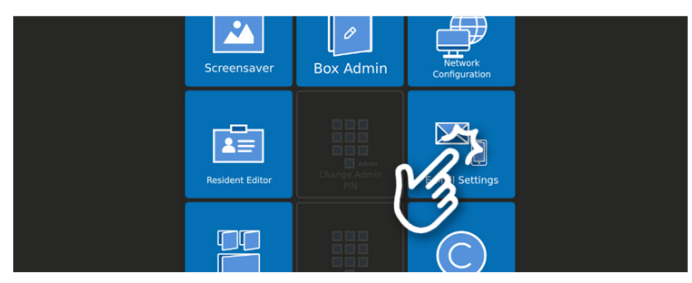

| Service Manager<br>E-Mail Settings        |   | ×         |
|-------------------------------------------|---|-----------|
| E Mail Address<br>provider@myprovider.ch  |   | ♦<br>Test |
| Server Out Port<br>smtp.myprovider.ch:587 |   | Text      |
| provider@myprovider.ch                    | N | 3         |
| Password<br>provider-password             |   | 2         |
| sits server<br>sms.myprovider.ch          |   |           |
|                                           |   |           |

| Service Manager                                                                                                    | × |
|----------------------------------------------------------------------------------------------------|---|
| Default Text                                                                                                    |   |
| Defailt E Mail Subject<br>Paketbox                                                                                                    | Ø |
| Defaul Estad Rat<br>Es wurde ein Paket für Sie hinterlegt!<br>Un colis a été déposé pour vous!<br>È stato depositato un pacchetto per voi!<br>You have received a package in your mailbox! | D |
| Datasi 545 Set<br>Paket für Sie!<br>Colis pour vous!<br>Consegna ricevuta!<br>Package for you!                                                                                             | 0 |

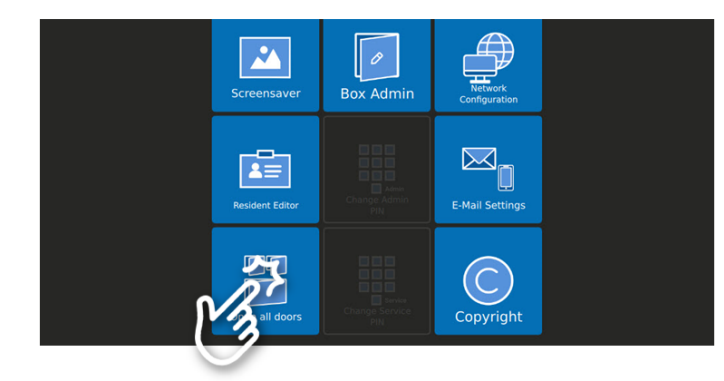

### Bewohnerdaten bearbeiten (Durch Hauswart)

- Bewohnernamen finden: Suchfeld anklicken und Namen tippen oder Namensliste scrollen
- "Haustaste" antippen

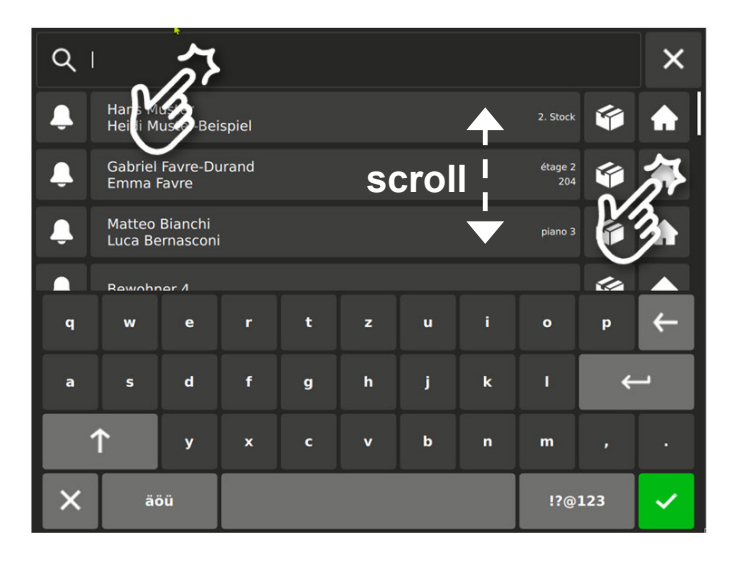

- im Login-Menü die 8-stellige PIN "Admin" eintippen (siehe Seite 20)
- Login bestätigen mit
- Login abbrechen mit

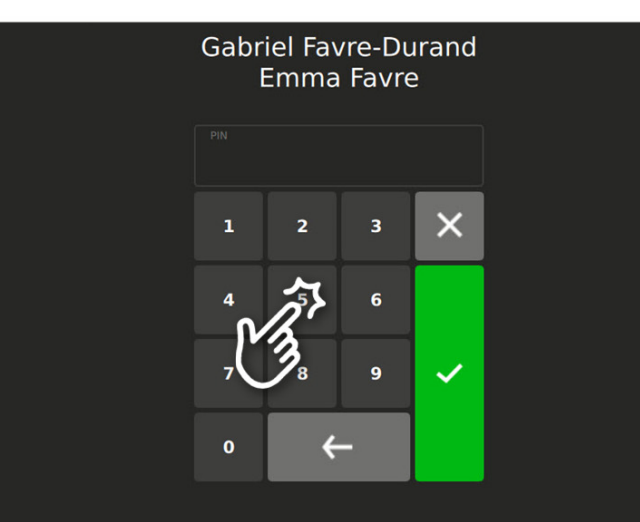

• die Paketbox des Bewohners öffnen

×

- die Haustüre öffnen
- pick@home-Funktionen ausführen (Details gemäss .. TPAS Bedienungsanleitungen)

oder

• weiter zum Menü "Einstellungen" für Änderung der Bewohnerdaten

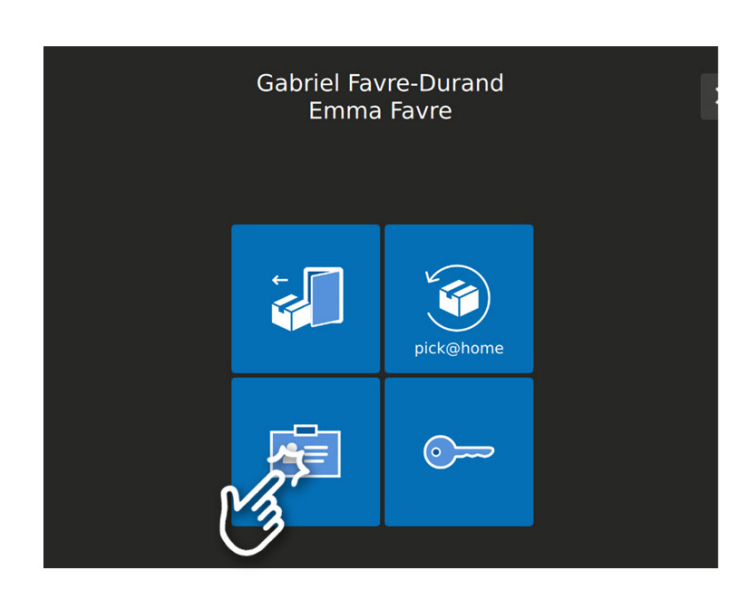

### Fortsetzung Bewohnerdaten bearbeiten (Durch Hauswart)

Entsprechendes Symbol antippen für die Bearbeitung von:

- Name
- PIN
- Mobilnummer / Benachrichtigungstext (kostenpflichtiger SMS-Provider nötig)
- E-Mail-Daten / Benachrichtigungstext
- abbrechen mit 🗙

#### Namen bearbeiten

- Namen eintippen oder ändern
- bestätigen mit 🗸 oder
- abbrechen mit

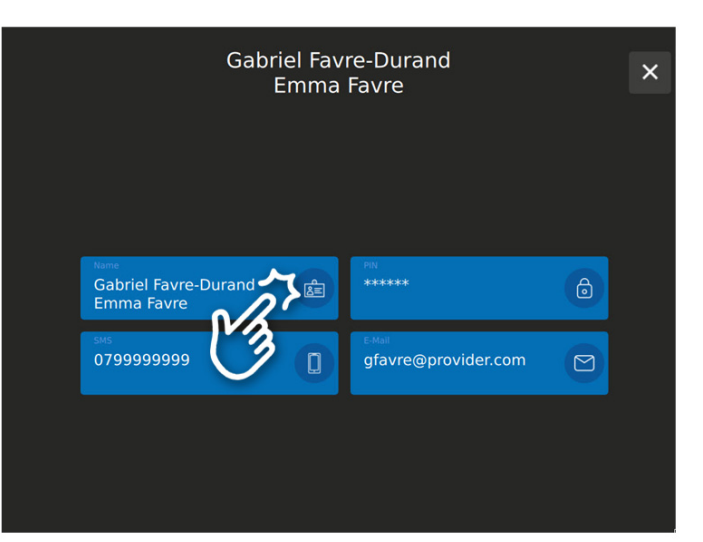

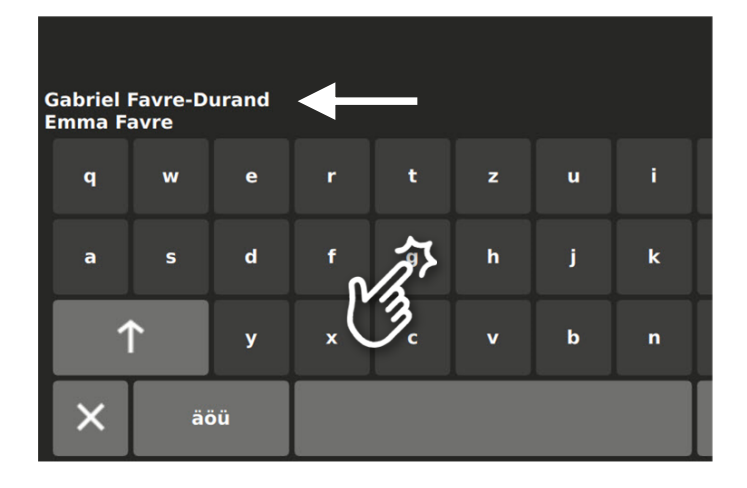

#### PIN ändern

(Bei Verlust der Bewohner-PIN)

- Zahlen f
  ür die gew
  ünschte PIN antippen (4 bis 6-stellig)
- bestätigen mit 🗸 oder
- abbrechen mit X

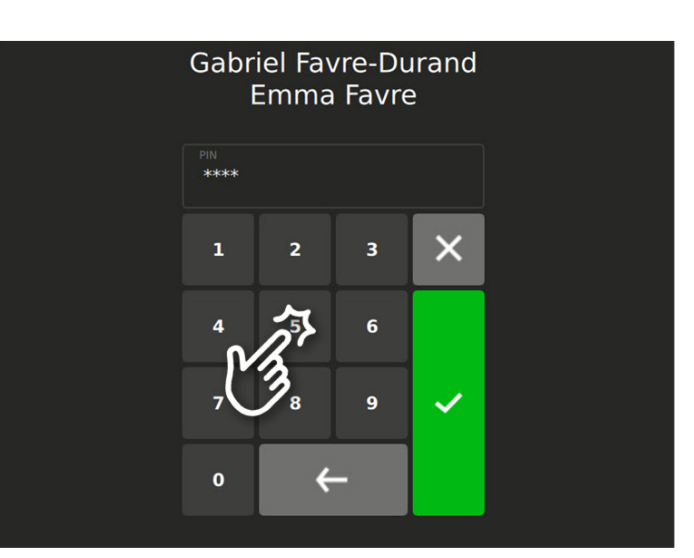

### Fortsetzung Bewohnerdaten bearbeiten (Durch Hauswart)

#### Mobilnummer und Benachrichtigungstext bearbeiten

- Mobilnummer ohne Leerschläge eintippen (wenn mit Landesvorwahl, dann Mobil-Vorwahl ohne 0)
- Text f
  ür SMS-Paketbenachrichtigung individuell anpassen
- Texteingabe jeweils bestätigen mit
- oder abbrechen mit

#### E-Mail-Daten und Benachrichtigungstext bearbeiten

- E-Mail-Adresse eintippen
- E-Mail-Betreff eintippen
- E-Mail-Text eintippen
- Texteingabe jeweils bestätigen mit ×
- oder abbrechen mit

Mit Beenden 🗙 wird eine Test-E-Mail an die eingegebene Adresse gesendet.

Wenn die gültige Mobilnummer oder E-Mail-Adresse hinterlegt ist, erhält der Bewohner eine Benachrichtigung, sobald auf seinen Namen eine Paketbox betätigt worden ist.

Öffnet der Bewohner diese Paketbox nicht innert 96 Std., wird die Benachrichtigung zweimal im Abstand von 24 Std. wiederholt.

Weitere 24 Std. später wird der Box-Administrator (Hauswart) per E-Mail/SMS aufgefordert diese Paketbox zu leeren und der Bewohner zeitgleich darüber informiert.

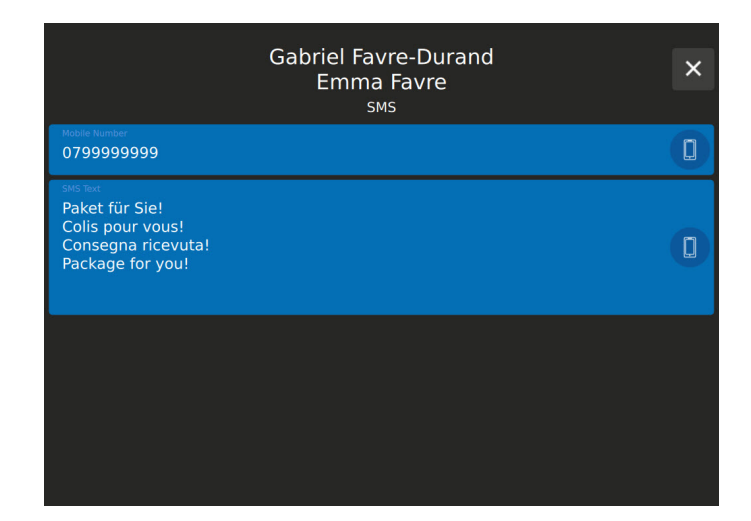

| Gabriel Favre-Durand<br>Emma Favre<br><sub>E-Mail</sub>                                                                                                    | × |
|----------------------------------------------------------------------------------------------------|---|
| E Mail Address<br>gfavre@provider.com                                                                                                    |   |
| e Anii Suojeet<br>Mailbetreff                                                                                                    |   |
| E Mui Text<br>Es wurde ein Paket für Sie hinterlegt!<br>Un colis a été déposé pour vous!<br>È stato depositato un pacchetto per voi!<br>You have received a package in your mailbox! | Ø |
|                                                                                                    |   |

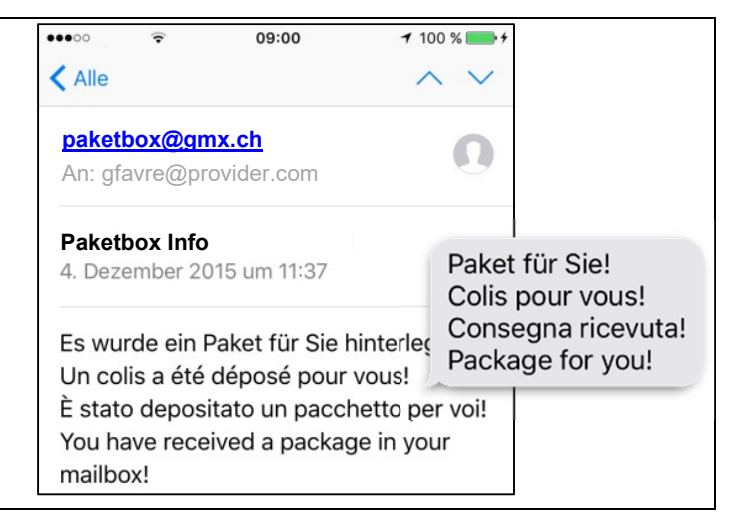

Für die Paket-Benachrichtigung per E-Mail/SMS muss das Infoterminal mit dem Internet verbunden sowie entsprechend konfiguriert sein (Netzwerktechniker). Für SMS ist ein kostenpflichtiger SMS-Provider nötig.

#### PINs und Bildschirmschoner ändern, Notöffnung, BoxAdmin-Daten (Durch Hauswart)

 beliebige Bewohnerzeile gedrückt halten bis das Login-Menü des Service Managers erscheint (Standardeinstellung 8 Sekunden).

- im Login-Menü die 8-stellige PIN "Admin" eintippen (siehe Seite 20)
- Login bestätigen mit
- Login abbrechen mit

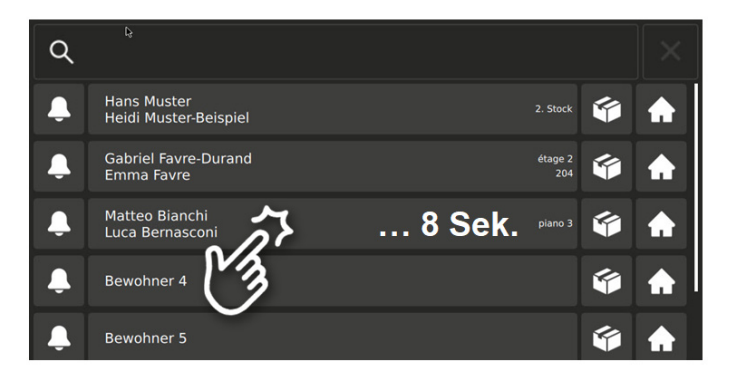

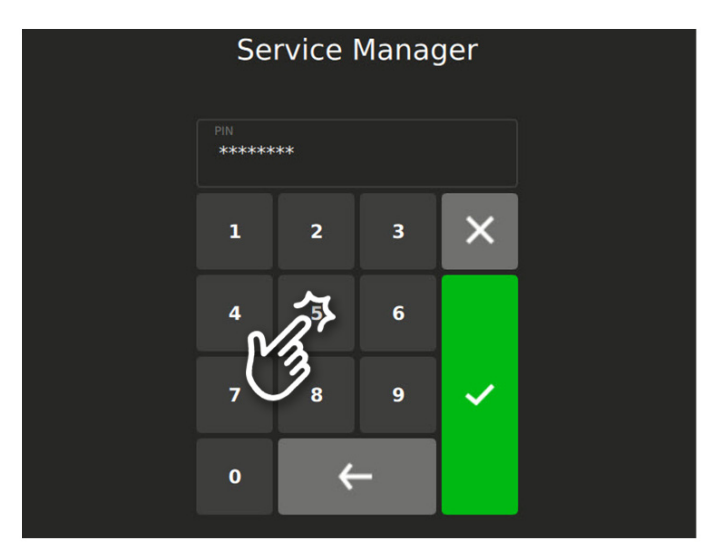

- Admin PIN ändern (8-stellig)
- Service PIN ändern (8-stellig)

Diese PIN gilt temporär für Installateure oder Netzwerktechniker und sollte aus Sicherheitsgründen nach jedem Service-Einsatz geändert werden.

- Screensaver ändern
- Open all doors

Alle Paketboxen auf einmal öffnen Diese "Notöffnung" hat keinen Einfluss auf die aktuelle Belegungsanzeige der Paketboxen.

- Box-Admin Adresse und Benachrichtigungstexte editieren
- Netzwerk-, Bewohner- und E-Mail-Settings, siehe S.11-13

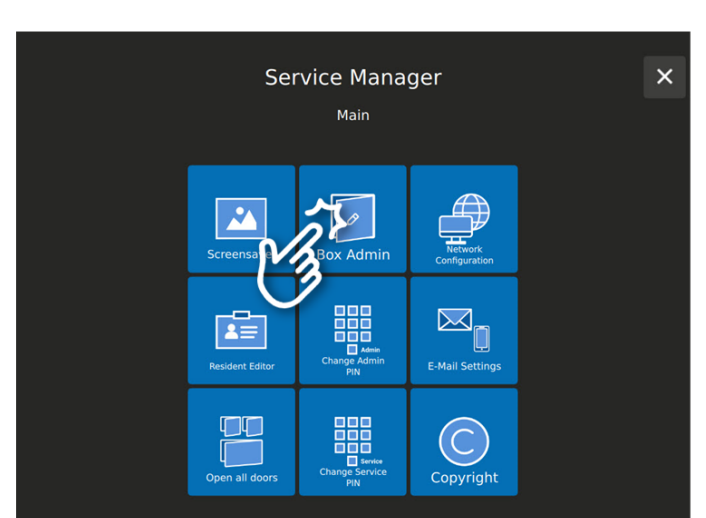

### Fortsetzung Box-Admin-Daten ändern (Durch Hauswart)

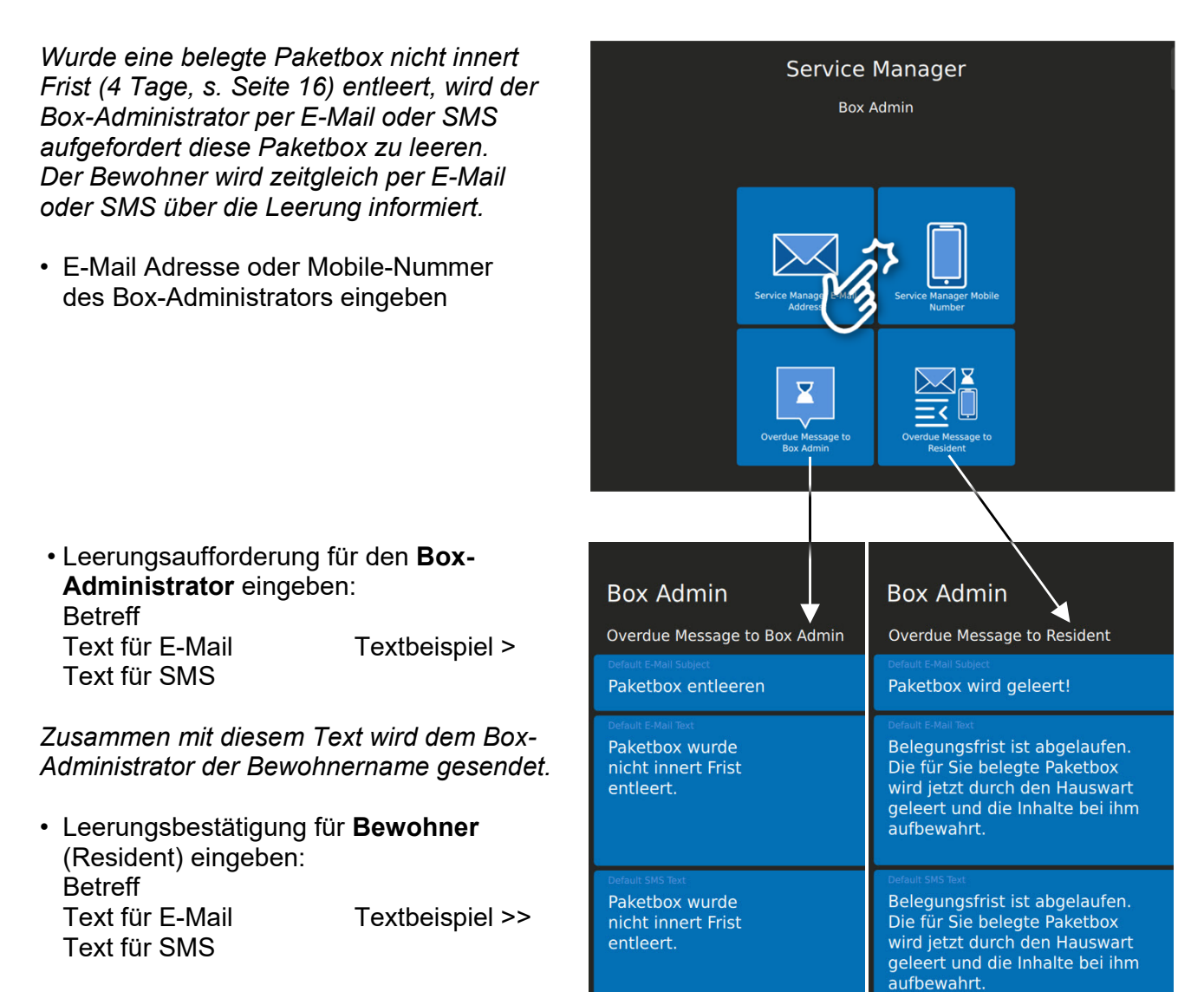

#### Hilfsanzeigen auf dem Infoterminal ..TPAS

### Zustandsanzeigen gemäss Baunorm SIA500 (hindernisfreie Bauten)

Die Baunorm SIA500 verlangt von Türsprechanlagen, dass sie wichtige Vorgänge akustisch und visuell anzeigen (Zwei-Sinne-Prinzip).

Auf dem Infoterminal werden folgende Zustände mit blinkenden Symbolen angezeigt (werkseitig aktiviert):

- Türruf / als Bestätigung, dass es läutet
- Sprechen / wenn Sprechweg offen ist
- Türöffner / wenn die Türe offen ist, bzw. der Türöffner surrt

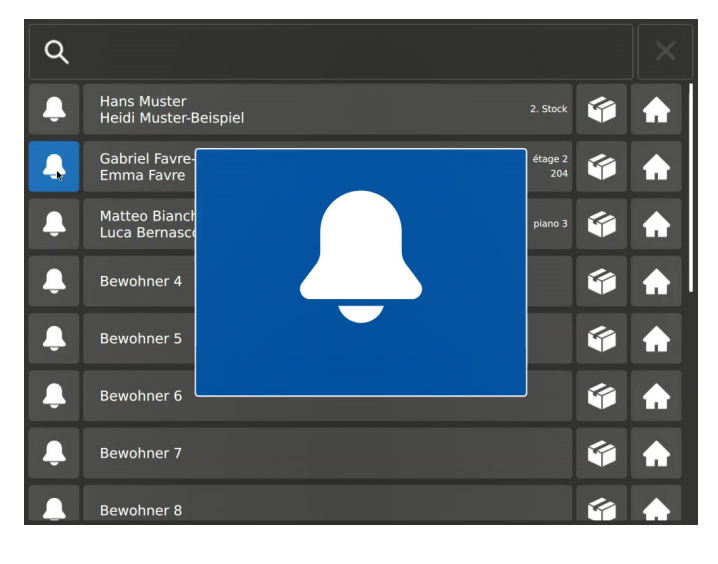

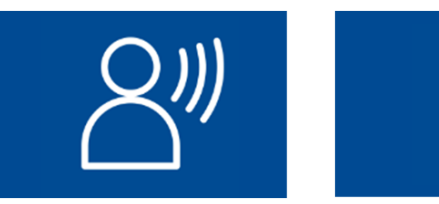

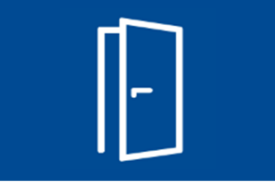

#### Paketbox-Positionsanzeige

An freistehenden, beidseitig mit Paketboxen ausgerüsteten Briefkastenanlagen wird dem Paket-Zusteller bei der Auswahl eines Paketfachs angezeigt, ob sich dieses auf der Rückseite befindet.

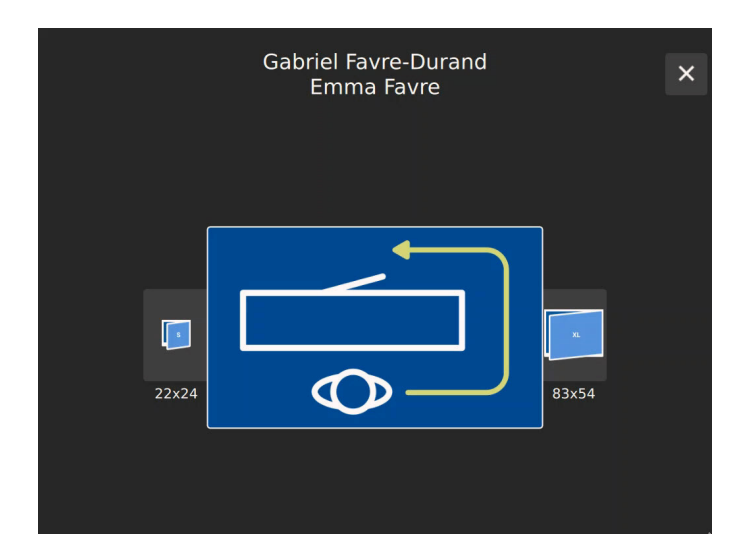

PIN-Werkseinstellungen, Codeliste (Für den Code-Verantwortlichen, Hauswart)

| Anwender                                                                     | Codes                                                                                                    | Datum | Visum |
|------------------------------------------------------------------------------|----------------------------------------------------------------------------------------------------|-------|-------|
| <b>PIN "Admin"</b><br>(für Hauswart)                                         | Werkscode: 1 2 3 4 5 6 7 8<br>(Werkscode durch 8-stellige PIN<br>ersetzen!)                                                                                           |       |       |
| geändert                                                                     |                                                                                                    |       |       |
| geändert                                                                     |                                                                                                    |       |       |
| <i>PIN "Service"</i><br>(für Elektro-<br>Installateur,<br>Netzwerktechniker) | Werkscode: 8 7 6 5 4 3 2 1<br>(Werkscode durch 8-stellige PIN<br>ersetzen! Diese PIN sollte aus<br>Sicherheitsgründen nach jedem<br>Service-Einsatz geändert werden.) |       |       |
| geändert                                                                     |                                                                                                    |       |       |
| geändert                                                                     |                                                                                                    |       |       |
| geändert                                                                     |                                                                                                    |       |       |
| geändert                                                                     |                                                                                                    |       |       |
| geändert                                                                     |                                                                                                    |       |       |
| geändert                                                                     |                                                                                                    |       |       |
| geändert                                                                     |                                                                                                    |       |       |
| geändert                                                                     |                                                                                                    |       |       |
| PIN "Bewohner"                                                               | <b>Werkscode: 1 2 3 4</b><br>(Bewohner ersetzt Werkscode<br>durch 4 bis 6-stellige PIN)                                                                               |       |       |

## TC:Bus-Fehlermeldungen und -beseitigung

TC:Bus-Fehler werden beim Antippen einer Türruf-Taste durch einen einmaligen Fehlerton signalisiert. Im Sprechsystem TCU4 blinkt es rot (an Rückseite des Infoterminals).

| Fehlerursachen                                          | Anzeige                                                                | Fehlerton | Beseitigung                                            |
|---------------------------------------------------------|------------------------------------------------------------------------|-----------|--------------------------------------------------------|
| EEPROM fehlt oder<br>falsch gesteckt                    | Sprechsystem<br>TCU4 blinkt<br>rot, 1 Hz<br>(an Rückseite<br>des Info- | )) =      | EEPROM einfügen,<br>Netzspannung<br>erneut einschalten |
| a- und P-Ader ver-<br>tauscht oder kurz-<br>geschlossen |                                                                        | ))) ===== | a- und P-Ader tauschen oder<br>Kurzschluss beseitigen  |
| a-Ader nicht<br>angeschlossen                           | terminals)                                                             | ))) ====  | a- Ader anschliessen                                   |

## Reinigung

Bildschirm und Aluplatte des Infoterminals ..TPAS mit einem trockenen oder leicht feuchten Tuch reinigen. Stärkere Verschmutzungen mit einem milden Haushaltsreiniger entfernen.

- Eindringen von Wasser unbedingt vermeiden!
- Keine scharfen Reinigungs- oder Schmiermittel (oxid- oder kunststofflösend) und keine scheuernden Hilfsmittel verwenden!

### Service

Zu häufigen Fragen finden Sie die Antworten auf <u>www.kochag.ch</u> **FAQ** >>>

Für eine persönliche Unterstützung wenden Sie sich bitte an unseren technischen Kundendienst: **044 782 6000** 

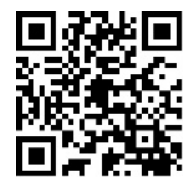

René Koch AG Seestrasse 241 8804 Au/Wädenswil 044 782 6000

info@kochag.ch www.kochag.ch

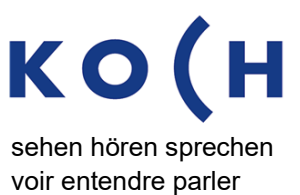

Technische Änderungen vorbehalten